Looking to make a payment using our online payment system? Follow these easy steps!

| e~Funds For Schools × |                                                                                                    |                                                                 |       |
|-----------------------|----------------------------------------------------------------------------------------------------|-----------------------------------------------------------------|-------|
| ← → C 🔒 https://eps   | .mvpbanking.com/cgi-bin/efs/login.pl?access=55098                                                                                                    |                                                                 | 🚖 🔍 🚍 |
| 🔢 Apps 🙁 iGoogle 🗋 N  | ew Tab 🛚 WVL Enrolled F eFunds Login 🔹 Calvert Login e~Funds St                                                                                                    | ruden                                                           |       |
|                       | e~Funds for Schools                                                                                                    |                                                                 |       |
|                       | NORTHERN OZAUKEE SCHOOL DISTRICT                                                                                                    |                                                                 |       |
|                       | Message Box<br>First time users need to Register their information.<br>Thank you for using our online service!                                                                                                    | Login Username: Password: Login Forgot Username Forgot Password |       |
|                       | Welcome to e~Funds for Schools                                                                                                    |                                                                 |       |
|                       | This service eliminates the cash you give your children and shorts<br>you write the school. e-Funds for Schools is the easie<br>electronic payment system you will ever use.<br>Doing our part in "Keeping it Green"<br>By using e-Funds for Schools we can reduce pollution and help save | New Users Register Here                                         |       |

1. Register as a New User or Login if you already created your account.

2. Create your new username and password and enter your first and last name. Click "Sign Up!" when finished.

| e~Funds For Schools ×           |                                                    |                                                                                                    |       |
|---------------------------------|----------------------------------------------------|----------------------------------------------------------------------------------------------------|-------|
| ← → C 🔒 https://eps.mvpbanking. | com/cgi-bin/efs/register.pl?district=55098         |                                                                                                    | ☆ 🗣 🚍 |
| 🔢 Apps 💈 iGoogle 🗋 New Tab 🕷 W  | VL Enrolled F eFunds Login 🔹 Calvert Login         | e~Funds Studen                                                                                                    |       |
|                                 | N                                                  |                                                                                                    |       |
|                                 | LogIn                                              | Sign Up                                                                                                    |       |
|                                 | To begin using e~Funds for Schools, please log in. | New user? Sign up to start using e~Funds for Schools!                                                                                           |       |
|                                 | * Username:                                        | * Username:                                                                                                    |       |
|                                 | * Password:                                        | * Password:                                                                                                    |       |
|                                 | Log In                                             | * Re-Enter Password:                                                                                                    |       |
|                                 | Forgot Username?   Forgot Password?                | * First Name:                                                                                                    |       |
|                                 |                                                    | * Last Name:                                                                                                    |       |
|                                 |                                                    | Email:                                                                                                    |       |
|                                 |                                                    | Phone:                                                                                                    |       |
|                                 |                                                    | By clicking on "Sign Up!" I confirm that I have read, understand, and agree to the Terms of Service, and Privacy Policy of e+Funds for Schools. |       |
|                                 |                                                    | Sign Up!                                                                                                    |       |
|                                 |                                                    |                                                                                                    |       |

3. Add your student to your account by entering your student's six digit number in the "Student Number" box. If you are unaware of your student's six digit number, please contact your Student Learning Advocate. They will assist you.

| e~Funds For Schools ×   |              | - m                                            |                                                                           |                                                                      |                                                                       |                           |        |       |
|-------------------------|--------------|------------------------------------------------|---------------------------------------------------------------------------|----------------------------------------------------------------------|-----------------------------------------------------------------------|---------------------------|--------|-------|
| ← → C 🔒 https://eps.    | .mvpbanking  | .com/cgi-bin/efs/setup                         | .pl                                                                       |                                                                      |                                                                       |                           |        | ☆ 🍳 🗉 |
| III Apps 🙁 iGoogle 🗋 Ne | ew Tab 🛛 🕷 🛛 | /VL Enrolled F eF                              | unds Login 🔹 Calvert L                                                    | ogin e~Funds Stu                                                     | den                                                                   |                           |        |       |
|                         |              | 24 ho<br>school re                             | purs a day for all                                                        | 24 Still B                                                           | ADMIT ADMIT                                                           |                           | 3 A    | •     |
|                         | NORTHER      | N OZAUKEE SCHOO                                | LDISTRICT                                                                 |                                                                      |                                                                       |                           |        |       |
|                         | Home         | Payment Options                                | Advisory Services                                                         | Account Settings                                                     |                                                                       |                           | Logout |       |
|                         |              | Guided Set Up                                  |                                                                           |                                                                      |                                                                       |                           |        |       |
|                         |              | <ul> <li>Step 1 - Student N</li> </ul>         | fanagement                                                                |                                                                      |                                                                       |                           |        |       |
|                         |              | Your Student(s):                               |                                                                           |                                                                      |                                                                       |                           |        |       |
|                         |              | You are not asso<br>• If you do                | ciated with any students yet<br>not know your students' nun               | . Add all students in your f<br>nber(s), or your students' I         | amily, and then click on continue<br>have not been issued a student n | number,                   |        |       |
|                         |              | please co<br>children.                         | ontact your students' school r                                            | epresentative to receive                                             | the student number assigned to                                        | your                      |        |       |
|                         |              | <ul> <li>If you are</li> </ul>                 | e a guest, have no student(s)                                             | in our school, or are makir                                          | ng payments on your own behalf,                                       | , click here.             |        |       |
|                         |              |                                                |                                                                           |                                                                      |                                                                       |                           |        |       |
|                         |              | Add Student(s) b                               | у:                                                                        |                                                                      |                                                                       |                           |        |       |
|                         |              | Family Number                                  | :                                                                         | or, Student Number:                                                  |                                                                       |                           |        |       |
|                         |              | Enter the family num<br>adding students, or yo | ber, or student number(s) for the st<br>ou are making payments for yourse | udent(s) you would like to asso<br>elf, click "Continue to Account C | ciate with your account, and then click<br>Overview."                 | "Add." After you have fin |        |       |
|                         |              | Make Paymer                                    | nts on Behalf of Yourse                                                   | elf                                                                  | Continue to Account                                                   | Overview                  |        |       |
|                         |              |                                                |                                                                           |                                                                      |                                                                       |                           |        | •     |

4. Click "Make Payments on Behalf of Yourself"

| e~Funds For Schools ×                               |                    | - P                                                                       |                                                                              |                                    |                                                               |                            |        |       |
|-----------------------------------------------------|--------------------|---------------------------------------------------------------------------|------------------------------------------------------------------------------|------------------------------------|---------------------------------------------------------------|----------------------------|--------|-------|
| $\leftarrow$ $\rightarrow$ C $\square$ https://eps. | mvpbanking.co      | m/cgi-bin/efs/setu                                                        | .pl                                                                          |                                    |                                                               |                            |        | ☆ 🛛 = |
| 🔡 Apps 🔱 iGoogle 🗋 Ne                               | ew Tab 🛛 WVI       | Enrolled F eF                                                             | unds Login 🔹 Calvert                                                         | Login e~Funds Stud                 | en                                                            |                            |        |       |
|                                                     | e∼7a<br>Online Pay | unds for Sch<br>powerd by Map<br>ument Solutions<br>24 hu<br>school r     | for Schools make payments a day for all elated expenses                      | ANNATE AND                         |                                                               |                            |        | ·     |
|                                                     | NORTHERN           | OZAUKEE SCHOO                                                             | LDISTRICT                                                                    |                                    |                                                               |                            |        |       |
|                                                     | Home               | Payment Options                                                           | Advisory Services                                                            | Account Settings                   |                                                               |                            | Logout |       |
|                                                     |                    | Guided Set Up  Step 1 - Student N  Your Student(s) Name  Add Student(s) B | Aanagement<br>Number                                                         | School Name<br>Virtual High School | Grade St<br>12 Ar                                             | atus<br>tive 👄             |        |       |
|                                                     |                    | Family Number                                                             | :<br>ber, or student number(s) for the s<br>students, or you are making payn | or, Student Number:                | ate with your account, and then cli-<br>to Account Overview." | Add<br>:k "Add." After you |        |       |
|                                                     |                    | Make Paymer                                                               | nts on Behalf of Yours                                                       | elf                                | Continue to Accoun                                            | t Overview                 |        | •     |

## 5. Select "Make a Payment"

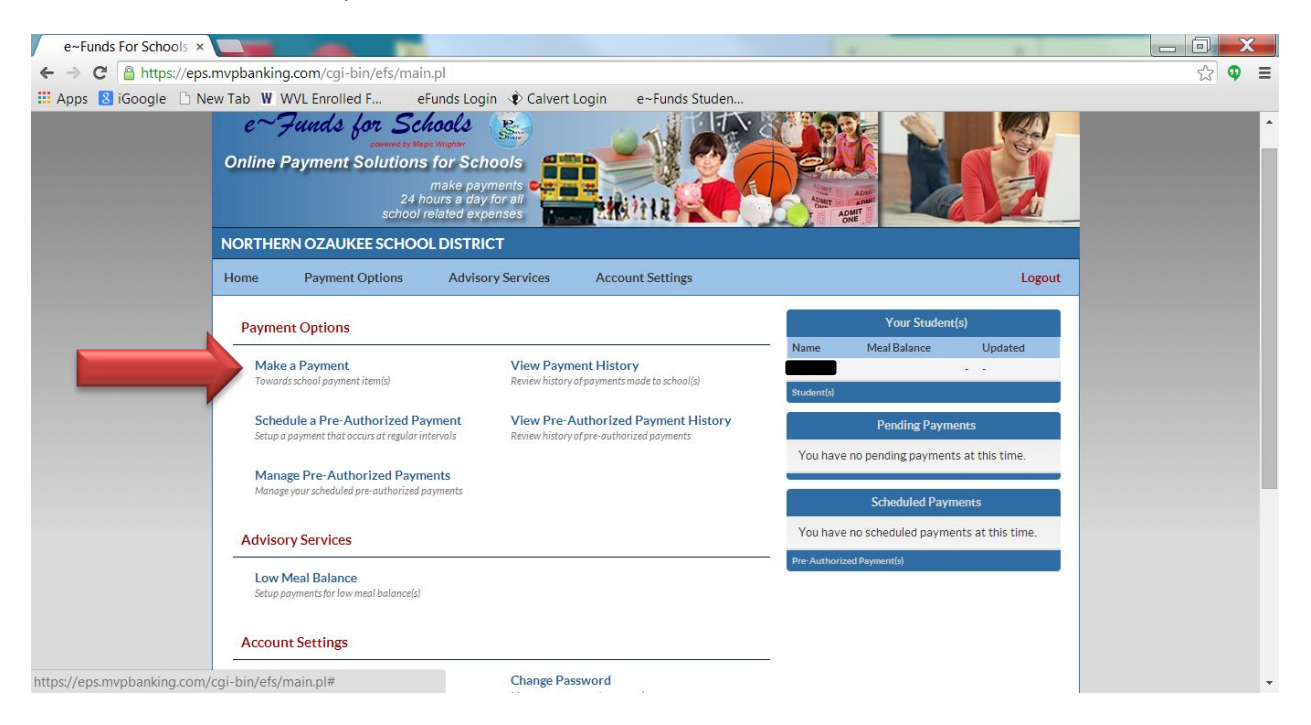

Choose to make a payment from a "New Checking Account" or a "New Credit/ Debit Card."
 \*\*Please note that payment from your checking account is the lowest cost payment option available to you.

| e~Funds For Schools ×                                                                                                    |                            |
|----------------------------------------------------------------------------------------------------|----------------------------|
| ← → C https://eps.mvpbanking.com/cgi-bin/efs/user.pl/settings/payment?redirect=1                                                                                                    | ☆ 🗣 ≡                      |
| 🔢 Apps 💈 iGoogle 🗅 New Tab 🕷 WVL Enrolled F eFunds Login 🔹 Calvert Login 🛛 e                                                                                                    | e~Funds Studen             |
| Alert     Please define a payment method before completing your payment.     Online Payment Solutions for Schools     make payments     24 hours a day for all                                                                       |                            |
| school related expenses                                                                                                    |                            |
| Home Payment Options Advisory Services Account                                                                                                    | it Settings Logout         |
| Manage Payment Information New Checking Account New Credit / Debit Card No Payment Methods Have Been Defined for Your Account Select "New Checking Account" to add a checking account Select "New Credit Card" to add a credit card. |                            |
| Return to Payment                                                                                                    |                            |
| Privacy Policy Terms and co                                                                                                    | onditions Customer Service |

7. Enter your account information. Click "Save"

| e~Funds For Schools ×                                                                                                    |        |          |
|----------------------------------------------------------------------------------------------------|--------|----------|
| ← → C 🆀 https://eps.mvpbanking.com/cgi-bin/efs/user.pl/settings/payment?redirect=1                                               |        | ☆ 🍳 🗉    |
| 👯 Apps 🙎 iGoogle 🗋 New Tab 🕷 WLV Enrolled F eFunds Login 🌒 Calvert Login 🔹 Calvert Login                                         |        |          |
|                                                                                                    |        | <b>^</b> |
| Home Payment Options Advisory Services Account Settings                                                                          | Logout |          |
|                                                                                                    | _      |          |
| Manage Payment Information                                                                                                    |        |          |
| Existing Assessed in Annual Control New Control (Debit Control                                                                   |        |          |
| Listing Accounty rew clicking Account interview clicking account                                                                 |        |          |
| Payment from your checking account is the lowest cost payment option available to you, and our preferred form of payment.        |        |          |
| To enter your checking account information, click here.                                                                          |        |          |
| Click here if you have a debit card, or you have a checking account and your financial institution did not provide paper checks. |        |          |
| Manage Preferred Funding Sources                                                                                                 |        |          |
| Payments Account                                                                                                    |        |          |
| Credit Card                                                                                                    |        |          |
|                                                                                                    |        |          |
| Save                                                                                                    |        |          |
|                                                                                                    |        |          |
| Return to Payment                                                                                                    |        |          |
|                                                                                                    |        |          |
|                                                                                                    |        |          |
|                                                                                                    |        |          |
| Privacy Policy Terms and conditions Customer Service                                                                             |        |          |
| ©2014 eFunds for Schools - All Rights Reserved.                                                                                  |        |          |
|                                                                                                    |        |          |

8. Under Payment Options, select "Make a Payment."

| e~Funds For Schools ×       |                      |                                       |                                            |                                                                     |                     |                      |     |     |    | X  |
|-----------------------------|----------------------|---------------------------------------|--------------------------------------------|---------------------------------------------------------------------|---------------------|----------------------|-----|-----|----|----|
| ← → C 🔒 https://eps.        | mvpbanking.com/cg    | i-bin/efs/use                         | r.pl/settings/payment                      | ?redirect=1                                                         |                     |                      |     |     | 52 | ⊈  |
| 🔢 Apps 🚦 iGoogle 🗋 Ne       | w Tab 🛛 W WVL Enro   | lled F                                | Funds Login 🔹 Calve                        | ert Login e~Funds Studer                                            | n                   |                      |     |     |    |    |
|                             |                      | school                                | related expenses                           | THY I HA                                                            |                     | ADMII                |     |     |    | •  |
|                             | NORTHERN OZA         | JKEE SCHO                             | DLDISTRICT                                 |                                                                     |                     |                      |     |     |    |    |
|                             | Home Payme           | ent Options                           | Advisory Services                          | Account Settings                                                    |                     | _                    | Log | out |    |    |
|                             | Make                 | e a Payment<br>ds school payment i    | tem(s)                                     | View Payment History<br>Review history of payments made to sch      | hool(s)             |                      |     |     |    | ١. |
|                             | E Sche<br>Setup o    | dule a Pre-Aut                        | horized Payment<br>rs at regular intervals | View Pre-Authorized Payme<br>Review history of pre-authorized payme | ent History<br>ents |                      |     |     |    |    |
|                             | Mana<br>Manag        | age Pre-Author<br>e your scheduled pr | ized Payments<br>e-authorized payments     |                                                                     |                     | ayment.<br>r checks. |     |     |    |    |
|                             | Manage               | Preferred Fur                         | ding Sources                               |                                                                     |                     |                      |     |     |    |    |
|                             | Payments             | Account                               |                                            |                                                                     |                     |                      |     |     |    |    |
|                             | ۲                    | Credit Car                            | d                                          | ••••••                                                              |                     |                      | 0   |     |    |    |
|                             | Save                 |                                       |                                            |                                                                     |                     |                      |     |     |    |    |
|                             |                      |                                       |                                            |                                                                     |                     |                      |     |     |    |    |
|                             |                      |                                       |                                            |                                                                     |                     |                      |     |     |    |    |
|                             |                      |                                       | Privacy Policy                             | Terms and conditions                                                | Customer Serv       | rice                 |     |     |    |    |
|                             |                      |                                       |                                            |                                                                     |                     |                      |     |     |    |    |
| https://eps.mvpbanking.com/ | cgi-bin/efs/payments | .pl                                   |                                            |                                                                     |                     |                      |     |     |    | Ŧ  |

9. Select which payment you would like to make. Click "Add."

| e~Funds For Schools ×    |                                                    |                                                           |                |          |          |
|--------------------------|----------------------------------------------------|-----------------------------------------------------------|----------------|----------|----------|
| ← → C 🔒 https://eps.mv   | pbanking.com/cgi-bin/efs/payments.pl               |                                                           |                |          | ☆ 🍳 🗉    |
| 🔢 Apps 🔱 iGoogle 🗋 New 1 | Fab 🕷 WVL Enrolled F eFunds Login 🔹 Ca             | alvert Login e~Funds Studen                               |                |          |          |
|                          |                                                    |                                                           |                |          | <b>^</b> |
|                          | Schedule Payments                                  |                                                           |                |          |          |
|                          | Payment Method Credit Card Credit Card             | Number: ••••• Expiration D                                | Date:          |          |          |
|                          | Make one payment for multiple students by select   | ing the tab with the childs' name, and then adding the de | sired item(s). |          |          |
|                          | You can get additional information about an item b | by holding your mouse pointer over the item name.         |                |          |          |
|                          | To retrieve recent student fees that have been app | olied to your account, click here.                        |                |          |          |
|                          | General Items                                      |                                                           |                |          |          |
|                          | Virtual High School                                |                                                           | 4              | <u> </u> |          |
|                          | 2014-15 Laptop Protection Fee                      | 30.00 2014-07-08                                          | Add            |          |          |
|                          | Timber Rattler Game 7/30/14                        | 7.00 2014-07-08                                           | Add            |          |          |
|                          | WVL - Country Springs 8/18/14                      | 9.75 2014-07-08                                           | Add            |          |          |
|                          | WVL - Tundra Lodge 8/20/14                         | 9.95 2014-07-08                                           | Add            |          |          |
|                          | WVL - Kalahari 8/21/14                             | 20.00 2014-07-08                                          | Add            |          |          |
|                          | 2014 WVL Bigfoot Zipline Tours                     | 54.85 2014-07-08                                          | Add            |          |          |
|                          | WVL - Rosetta Stone                                | 149.00 2014-07-08                                         | Add            | •        |          |
|                          |                                                    | Continue                                                  |                |          |          |
|                          |                                                    |                                                           |                |          |          |
|                          |                                                    |                                                           |                |          |          |
|                          |                                                    |                                                           |                |          |          |
|                          | Privacy Policy                                     | Terms and conditions Custome                              | r Sanvica      |          | *        |

\*\*If you need to change your payment amount, simply move your curser over the suggested amount and highlight that amount. You will then be able to alter the suggested amount. For example, you can change the \$30.00 Laptop Protection Fee payment to \$60.00 to reflect a payment for two students.

| e~Funds For Schools ×        |                                                                                                    |                                                                                                    |                     |   |          |
|------------------------------|----------------------------------------------------------------------------------------------------|----------------------------------------------------------------------------------------------------|---------------------|---|----------|
| ← → C 🔒 https://eps.mvpbank  | king.com/cgi-bin/efs/payments.pl                                                                          |                                                                                                    |                     |   | ☆ 🍳 🗉    |
| 🛗 Apps 🚦 iGoogle 🗋 New Tab 🚺 | W WVL Enrolled F eFunds Login 🔹 Ca                                                                        | Ivert Login e~Funds Studen                                                                                |                     |   |          |
|                              |                                                                                                    |                                                                                                    |                     |   | <b>^</b> |
|                              | Schedule Payments                                                                                         |                                                                                                    |                     |   |          |
|                              | Payment Method Credit Card Credit Card                                                                    | Number: ***** Expiration                                                                                  | Date:               |   |          |
|                              | Make one payment for multiple students by selecti     You can get additional information about an item by | ng the tab with the childs' name, and then adding the<br>y holding your mouse pointer over the item name. | desired item(s).    |   |          |
|                              | To retrieve recent student fees that have been apple                                                      | lied to your account, click here.                                                                         |                     |   |          |
|                              | General Items                                                                                             |                                                                                                    |                     |   |          |
|                              | Virtual High School                                                                                       |                                                                                                    |                     | • |          |
|                              | 2014-15 Laptop Protection Fee                                                                             | 60.00 2014-07-08                                                                                          | Add                 |   |          |
|                              | Timber Rattler Game 7/30/14                                                                               | 7.00 2014-07-08                                                                                           | Add                 | - |          |
|                              | WVL - Country Springs 8/18/14                                                                             | 9.75 2014-07-08                                                                                           | Add                 |   |          |
|                              | WVL - Tundra Lodge 8/20/14                                                                                | 9.95 2014-07-08                                                                                           | Add                 |   |          |
|                              | WVL - Kalahari 8/21/14                                                                                    | 20.00 2014-07-08                                                                                          | Add                 |   |          |
|                              | 2014 WVL Bigfoot Zipline Tours                                                                            | 54.85 2014-07-08                                                                                          | Add                 |   |          |
|                              | WVL - Rosetta Stone                                                                                       | 149.00 2014-07-08                                                                                         | Add                 | · |          |
|                              |                                                                                                    | Continue                                                                                                  |                     |   |          |
|                              |                                                                                                    |                                                                                                    |                     |   |          |
|                              |                                                                                                    |                                                                                                    |                     |   |          |
|                              |                                                                                                    |                                                                                                    |                     |   |          |
|                              | Privacy Policy                                                                                            | Terms and conditions Custon                                                                               | nor Son <i>tico</i> |   | *        |

| e~Funds For Schools ×          | -                                             |                                                  |                      |        |             | × |
|--------------------------------|-----------------------------------------------|--------------------------------------------------|----------------------|--------|-------------|---|
| ← → C 🔒 https://eps.mvpbanking | .com/cgi-bin/efs/payments.pl                  |                                                  |                      |        | रू <b>9</b> | ≡ |
| 🗰 Apps 🚦 iGoogle 🗋 New Tab 🕷 V | VVL Enrolled F eFunds Login 🧃                 | Calvert Login e~F                                | unds Studen          |        |             |   |
|                                | To retrieve recent student fees that have bee | n applied to your account, <mark>click he</mark> | re.                  |        |             | • |
|                                | Virtual High School                           |                                                  |                      | -      |             |   |
|                                | 2014-15 Laptop Protection Fee                 | \$60.00 20                                       | 14-07-08             | Added  |             |   |
|                                | Timber Rattler Game 7/30/14                   | 7.00 20                                          | 14-07-08             | Add    |             |   |
|                                | WVL - Tundra Lodge 8/20/14                    | 9.75 20                                          | 14-07-08             | Add    |             |   |
|                                | WVL - Kalahari 8/21/14                        | 20.00 20                                         | 14-07-08             | Add    |             |   |
|                                | 2014 WVL Bigfoot Zipline Tours                | 54.85 20                                         | 14-07-08             | Add    |             |   |
|                                | WVL - Rosetta Stone                           | 149.00 20                                        | 14-07-08             | Add    |             |   |
|                                | Payments for 2014-07-08                       |                                                  |                      |        |             |   |
|                                | Payment Item Name                             | Pay For                                          | Amount               |        |             |   |
|                                | 2014-15 Laptop Protection Fee                 |                                                  | \$60.00              | Remove |             |   |
|                                | Convenience Fee(s)                            |                                                  | \$2.45               |        |             |   |
|                                | Total for 2014-07-08:                         |                                                  | \$62.45              |        |             |   |
|                                |                                               | Contin                                           | Je                   |        |             |   |
|                                |                                               |                                                  |                      |        |             |   |
|                                |                                               |                                                  |                      |        |             |   |
|                                | Privacy Polic                                 | cy Terms and condi                               | tions Customer Servi | ice    |             | Ŧ |

10. Verify your payment amount and click "Continue."

11. Confirm Your Payment and agree to terms. Click "Submit."

| e~Funds For Schools ×       |               |                                        |                                                           |                                                  |                                                     |                                                          |        |       |
|-----------------------------|---------------|----------------------------------------|-----------------------------------------------------------|--------------------------------------------------|-----------------------------------------------------|----------------------------------------------------------|--------|-------|
| ← → C 🔒 https://eps.        | mvpbanking    | .com/cgi-bin/efs/payr                  | nent_confirm.pl                                           |                                                  |                                                     |                                                          |        | ☆ ♀ ≡ |
| 🔢 Apps 🚦 iGoogle 🗋 Ne       | w Tab 🛛 W     | VVL Enrolled F el                      | Funds Login 🔹 Calvert L                                   | ogin e~Funds Stu                                 | iden                                                |                                                          |        |       |
|                             | Home          | Payment Options                        | Advisory Services                                         | Account Settings                                 |                                                     |                                                          | Logout | •     |
|                             | _             |                                        |                                                           |                                                  |                                                     |                                                          |        |       |
|                             | с             | Confirm your choices                   |                                                           |                                                  |                                                     |                                                          |        |       |
|                             |               | Payment Method Cred                    | it Card Credit Card Numbe                                 | r: ****                                          | Expiration Date:                                    |                                                          |        |       |
|                             |               |                                        |                                                           |                                                  |                                                     |                                                          |        |       |
|                             |               | This payment will be ch                | arged to your card immediate                              | ly                                               |                                                     |                                                          |        |       |
|                             |               | 2014-15 Laptop Protectio               | on Fee                                                    |                                                  | \$60.00                                             |                                                          |        |       |
|                             |               | Convenience Fee                        |                                                           |                                                  | \$2.45                                              |                                                          |        |       |
|                             |               |                                        |                                                           |                                                  |                                                     |                                                          |        |       |
|                             |               | Total for 2014-07-08                   | :                                                         |                                                  | \$62.45                                             |                                                          |        |       |
|                             |               | Please review the con                  | venience fees associated wi                               | th each payment. To pr                           | ocess your payment, yo                              | u must agree to pay the                                  |        |       |
|                             |               | convenience fees liste                 | d above.                                                  |                                                  |                                                     |                                                          |        |       |
|                             |               | I agree to pay the                     | higher credit card fee, ever                              | n though I have the opt                          | on of paying from my cl                             | hecking account that                                     |        |       |
|                             |               | could be used at<br>with a cost of \$2 | a lower cost of \$1.00. We o<br>45 each For your convenie | nly accept charges to y<br>ince we have combined | our credit / debit card u<br>your individual paymer | ip to \$100.00 per payment<br>ats and fees into a single |        |       |
|                             |               | payment.                               | ,                                                         |                                                  | ,,.,,,,,,,,,,,,,,,,,,,,,,,,,,,,,,,,,                |                                                          |        |       |
|                             |               | I want to provide                      | my checking account and g                                 | et the lowest fee possi                          | ole.                                                |                                                          |        |       |
|                             |               | I decline paying a                     | II fees and want to cancel th                             | his payment.                                     |                                                     |                                                          |        |       |
|                             |               |                                        |                                                           |                                                  | 4                                                   |                                                          |        |       |
|                             |               |                                        |                                                           |                                                  |                                                     |                                                          |        |       |
|                             |               |                                        |                                                           | Back                                             |                                                     |                                                          |        |       |
| https://eps.mvpbanking.com/ | cgi-bin/efs/p | ayment_confirm.pl#                     |                                                           |                                                  |                                                     |                                                          |        | -     |